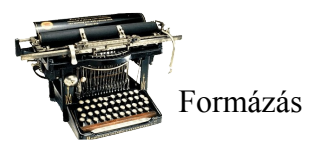

# Alapvető formázási műveletek a Word 2003 programban

# Formázás

A begépelt, nyers szövege egyes részeit formázzuk. A formázás mindig a kijelölt szövegrészre vonatkozik. A szöveg formájának, külalakjának a szöveg mondanivalójához kell igazodnia, kerüljük az öncélú formázást, mert az nehezítheti a megértést!

Formázás alapegységei:

- Karakter
- Bekezdés
- Szakasz

# Karakterek formázása

A legkisebb egység. Lehetőség van speciális karaktereket beillesztésére is a dokumentumba, a **Beszúrás/Szimbólum**... menüpontnál.

A karakterek fontosabb formázási műveleteit megtalálod az eszköztáron (Betűtípus, betűméret, betűstílus: félkövér, dőlt aláhúzott)

Részletesebb beállításokat a Formátum / Betűtípus... részen találsz

- Betűtípus
- A betűtípusok a betűk grafikus jellemzőiben térnek el egymástól: pl alap- és összekötővonalak sajátosságai, betűtalpak formája
- o Times New Roman
- o Arial
- o Courier New
- o Garamond
- Betűszín
- Betűstílus
  - o Betűtípus fül
    - Dőlt, félkövér, aláhúzott
    - Aláhúzás típusa szerint van:
      - <u>egyszeres</u>,
      - <u>kétszeres</u>,
      - pontozott,
      - szóaláhúzás, ami a szavakat egyenként húzza alá, stb.
    - Különlegességek:
      - Kiskapitális, ami minden betűt nagybetűvé tesz, s amik nagybetűk voltak, azok méretben is nagyobbak lesznek. Pl: Eötvös Loránd Tudományegyetem
      - Felső, illetve alsó index, amit leggyakrabban kémiai, matematikai felírásoknál használunk. Pl: H<sub>2</sub>O, X<sup>2</sup>, stb.
  - Térköz és pozíció fül
    - Betűköz: A betűk közti terület állítható be vele
      - Ritkított betűköz 4pt
      - Sűrített betűköz 1pt
    - Emelt alapvonalú, süllyesztett alapvonalú elhelyezkedés

| Betűtípus                                                         | <u>? ×</u>                                                     |  |
|-------------------------------------------------------------------|----------------------------------------------------------------|--|
| Betűtípus Térköz és pozíció Effek                                 | tusok a szövegben                                              |  |
| Betűtípus:                                                        | Betűstíl <u>u</u> s: <u>M</u> éret:                            |  |
| Times New Roman                                                   | Normál 12                                                      |  |
| Times New Roman<br>Trebuchet MS<br>Tunga<br>Verdana<br>Webdings   | Normál 8<br>Dölt 9<br>Félkövér<br>Félkövér dölt 10<br>11<br>12 |  |
| Betűszín: Alá <u>h</u> úzás típ<br>Automatikus 💌 (nincs)          | Aláhúzás színe:                                                |  |
| Különlegességek                                                   |                                                                |  |
| 🗖 Áthúz <u>o</u> tt 📃 Á                                           | nyékolt 🗌 Kiskagitális                                         |  |
| Kétszer áthúzott                                                  | irvonalas 🗌 <u>N</u> agybetűs                                  |  |
| Felső index I D                                                   | omború 🔽 Rejtett                                               |  |
|                                                                   | esett                                                          |  |
| Minta                                                             |                                                                |  |
| találsz                                                           |                                                                |  |
| nach ype bedapart i not de nazilaje s nyolikatoli es a kepelnyoli |                                                                |  |
| Alapértelmezés                                                    | OK Mégse                                                       |  |

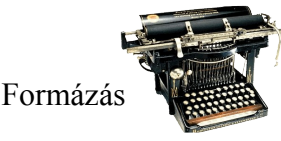

# Bekezdés formázása

A dokumentumok tartalmilag, s formailag nagyobb egységekre, bekezdésekre tördelve tartalmazzák a szöveget. Ezeket egy nem nyomtatandó karakterrel (¶) választják el a szövegszerkesztők. Beállítása a **Formátum / Bekezdés...** menüpont alatt lehetséges

#### Bekezdés behúzása:

- A bekezdés sorainak kezdete és a vége a margókhoz képest. Külön megadhatjuk a szöveg távolságát a bal, illetve a jobb margótól.
- Megadható külön az első sorra vonatkozó behúzás (első ábra), illetve az első sor kivételével érvényes, úgy nevezett függő behúzás (második ábra). Ezt a Bekezdés típusánál lehet megadni.
- Bekezdés igazítása:
- Balra, középre, jobbra igazított, illetve sorkizárt lehet a bekezdés igazítása.
- Térköz és sorköz:
- **Térköz** a bekezdéseket választja elő. Beállítható előtte, illetve utána mennyi hely maradjon ki.
- Sorköz a sorok között lévő szöveg nélküli rész nagysága. Általában másfeles sorközt használunk, ha a szimpla nem jó, de részletesen is megadhatjuk, hogy mennyi legyen.
- Szövegbeosztás fül:
- Tördelés: beállíthatjuk, hogy a sorokat hogy tördelje, ha átkerülnek egy másik oldalra. A **Fattyú- és árvasorok** beállítása akkor jöhet jól, ha szúrja a szemünket, hogy egy sor kerül csak át a másik oldalra, ilyenkor kettőt visz át.

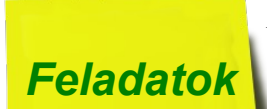

1. Készítsd el a következő kémia tananyagrészletet! A redukálósorban a kálium vegyjele 30 pont méretű, a többi vegyjel mérete pedig két-két ponttal kevesebb legyen!

A fémek redukálósora:

# $KCaNaMgAlZnFe\underline{H}CuHgAg$

A fémek atomjai a *redukálósorban* utánuk következő fémek ionjait <u>redukálni</u> képesek.

<u>Például:</u> Fe + CuSo<sub>4</sub> → FeSo<sub>4</sub> + Cu 2Al+6HCl → 2AlCl<sub>3</sub>+3H<sub>2</sub> <u>A folyamatok lényege:</u> Fe+Cu<sup>2+</sup> → Fe<sup>2+</sup>+Cu 2Al+6H+ → 2Al<sup>3+</sup>+3H<sub>2</sub>

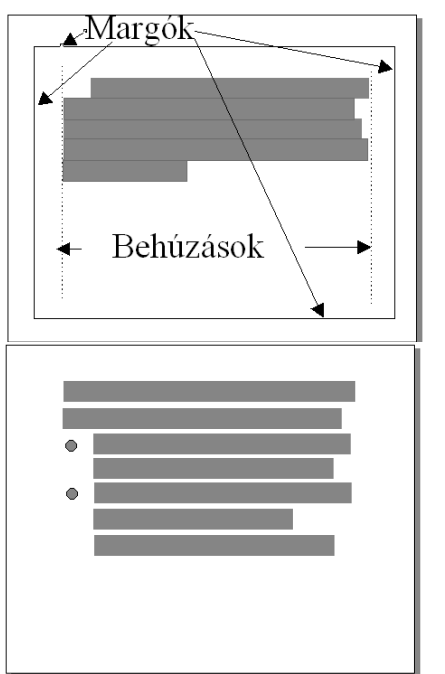

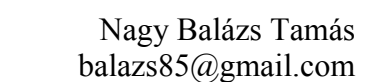

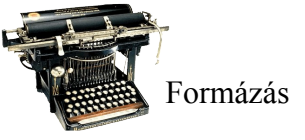

- 2. Formázd meg az idézetet a minta szerint!
  - a. Az egész szövegre állíts be 0,5 cm-es jobb, illetve baloldali behúzást!
  - b. Az idézett szöveg legyen sorkizárt, az első sorai kezdődjenek a többihez képest 0,5 cm-rel beljebb, s a térközt a szöveg után állítsd 3 pontosra!

- A férjed le sem jön pihenni vagy enni? - kérdezte.

Eliza megrázta a fejét.

- Csak sötétedés után. Keményen dolgozik.

Az öreg Thomas Armstrong sóhajtott egyet.

– Éppen úgy, mint Alexander – mondta. – A legtöbben azért jöttünk ide, hogy elszökjünk az elől az élet elől, ami úgy nyomta a vállunkat, mint valami rabiga, mert reggeltől estig ugyanazt a munkát végeztük, ugyanazon a helyen, anélkül, hogy előbbre jutottunk volna. Itt is nehéz időket éltünk át, ez nem kétséges. De azért voltak jó napjaink is. Például, mikor a hat láb magas hóban egy farkasfalkát követtünk, vagy egy szarvascsordát cserkésztünk be... szóval, voltak páratlan élményeink, amitől más volt az életünk, mint a tiétek.

Most azonban az olyan fiatalemberek, mint Jacob, azon igyekeznek, hogy felépítsék maguknak azt a fajta világot, ami elől mi elfutottunk, ide a vadonba. Hát nem különös? Aztán egy napon a ti gyerekeitek és unokáitok épp azt teszik majd, amit mi: néhány száz mérfölddel nyugatabbra költöznek, hogy elmeneküljenek, és olyan világot találjanak, amit még nem rontott meg a mohóság... De mi lesz, ha elfogy a tér, és már nem mehetnek tovább? Mi lesz akkor, Eliza, mondd, mi lesz?

Részlet az *Eliza* című regényéből

- 3. Készíts termékismertetőt a mellékelt utasítások szerint! A szöveg beírásánál vegyük figyelembe, hogy csupán háromszor láthatjuk az ENTER gomb jelét!
  - a. Az egész dokumentum középre zárt, bal behúzás 5 cm, jobb behúzás 3 cm
  - b. A csoki neve legyen nagy betűs, Arial, 22 pont, félkövér, a térköz utána 12 pontos
  - c. "Kakaós… ostya" szövegrész legyen 12 pontos, félkövér, sorköz 1,5 legyen, térköz előtte, s utána 6 pont.
  - d. A továbbiakban minden betű 10 pontos. A "Készült:" szó félkövér.

# BALATON

### Kakaós tejbevonómasszával mártott,

#### kakaós krémmel töltött ostya

Készült: cukor, növényi olaj és hidrogénezett növényi olaj, búzalisz, tejpor, szőlőcukor, növényi zsír, zsírszegény kakaópor, (a krémben 5,3%), kukoricakeményítő, emulgálószerek, (E475, E322), lazítószer, (E500), és aroma felhasználásával

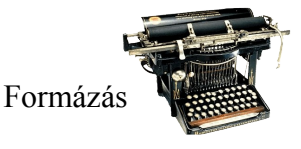

4. Formázd meg a szöveget az alábbiak szerint! Entert ne használj feleslegesen, sorközzel állíts üres helyeket bekezdések között!

Fertőtlenít, Tisztít, Fehérít, Minden Baktériumot Elpusztít

- HÍGÍTÁS NÉLKÜL: WC-kagylók: Fecskendezze a szert a WC-kagyló pereme alá, és hagyja hatni egy éjszakán keresztül. Mosdókagylók, kádak, konyhai mosogatók: Fecskendezze a lefolyó- és túlfolyónyílásokba, hagyja hatni 2-3 percig, majd öblítse le.
- **HÍGÍTVA:** Nagyobb felületek, padlók tisztítása, fertőtlenítése: Adjon 50 ml Domestost 5 liter vízhez, és áztassa a fehér textíliákat 45 percig, majd alaposan öblítse ki. Amennyiben egész éjszakán át áztat, csökkentse felére a fenti mennyiséget. 1 kupak = 20 ml. Színes textíliákhoz, valamint selyem, gyapjú és egyéb kényes anyagokhoz nem alkalmazható. Soha ne használja hígítás nélkül textíliákhoz!

#### **FIGYELMEZTETÉS!**

A DOMESTOS FRESH NÁTRIUM-HIPOKLORIDOT ÉS NÁTRIUM-HIDROXIDOT TARTALMAZ.

<u>Veszélyes, maró hatású, más szerekkel ne</u> <u>használja együtt!</u>

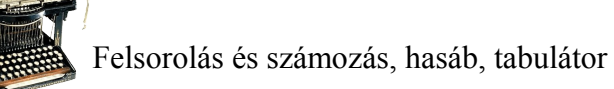

# Felsorolás és számozás, hasáb, tabulátor

# Felsorolás és számozás

A szövegszerkesztők ezen kényelmi funkciójával a bekezdéseket felsorolásjellel, vagy sorszámokkal lehet ellátni. A felsorolásjel tagolást ad az egymás utáni részeknek, a

számozás ezen felül még a sorrendiséget és a mennyiséget is kifejezi.

A felsorolás vagy a számozás megváltoztatja a bal oldali behúzást. A szám és a jel önmagában nem, csak az egész bekezdéssel együtt formázható.

#### Be és kikapcsolása:

- 1. Az eszköztár megfelelő gombjait i≡ i≡ használva
- Formátum/Felsorolás és számozás... Itt a két fül között választhatjuk ki, felsorolásjeleket, vagy számozást szeretnénk. Megváltoztathatjuk a felsorolás jelét is, ha ebben az ablakban a *Testreszabás* gombra kattintunk. Az itt feljövő ablakban a *Karakter*..., illetve a *Kép*... gombokat megnyomva választhatjuk ki, milyen jelet szeretnénk. A színt a *Betűtípus*... alatt tudjuk módosítani

| Felsorolás beállításai 🛛 🗙                                        |
|-------------------------------------------------------------------|
| Listajel                                                          |
| Betűtípus Karakter Kép                                            |
| Be <u>h</u> úzás: 1,64 cm 🚔                                       |
| Szöveg helyzete<br>Tabulátorhely:<br>2,27 cm 🚖 Behúzás: 2,27 cm 🌲 |
| Minta                                                             |
|                                                                   |
|                                                                   |
| OK Mégse                                                          |

**Többszintű felsorolás**. Alpontokat is beírhatunk, amik a hierarchiában egy szinttel lejjebb kerülnek, amit a behúzás növelése is szemléltet.

### Hasáb

A szövegeket egy oldalon belül több oszlopba lehet rendezni. Ez olyan kiadványoknál hasznos, ahol a betűk méretéhez képest a sorok túl hosszúak, így nehéz olvasni. Gyakran újságoknál látni ilyet.

Hasábok készítése:

- Ehhez is találunk a z eszköztáron egy megfelelő ikont. Jelöljük ki a szöveget, amit hasábokra szeretnénk bontani, s nyomjuk az eszköztár ikonját!
- 2. Kijelöljük a megfelelő részt, s elmegyünk a

#### Formátum/Hasábok...

menüponthoz, mely hatására eljön egy ablak, ahol a hasáb különböző beállításait, mint azt, hány oszlopos legyen, illetve legyen-e az oszlopok között vonal, állíthatjuk be.

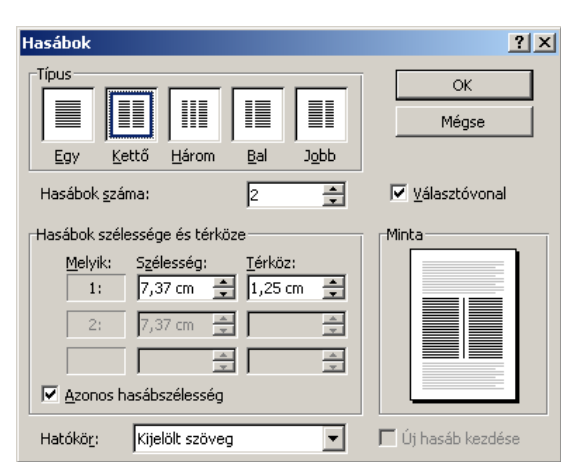

A szövegeloszlás viszont nem mindig felel meg az igényeinknek, ha egy hasábnak a végét mi magunk szeretnénk beállítani, állunk arra a helyre, s alkalmazzuk a **Beszúrás**/**Töréspont/Hasábtörés** parancsot!

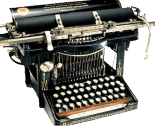

## **Tabulátorok**

Ezzel a segédeszközzel a kurzort tudjuk meghatározott távolságra, a soron belül előre léptetni. Ezzel a módszerrel a szöveg megjelenését tudjuk egységesíteni, a szövegrészeket egymás alá helyezhetjük. Ezzel elkerülhetjük a szóközökkel pozícionálást.

A tabulátorokat minden bekezdésben újradefiniálhatjuk. Az egyik tabulátorból a következőbe a "Tab" billentyű megnyomásával juthatunk.

| 110 |   |                                                      |                                        |
|-----|---|------------------------------------------------------|----------------------------------------|
|     | ÷ | ■ I·2·I·1·I·X·I·1·2·K·3·I·34·I·5·I·6·I <u>3</u> 7·I· | 8 • • • 9 • • - 10 • • • 11 • • • 12 • |

#### Tabulátorjel beszúrása:

- 1. Vonalzón állítjuk be. A vonalzó bal oldalán láthatjuk milyen típusú tabulátort illesztünk épp be. Beilleszteni pedig úgy lehet, hogy a vonalzón oda kattintunk, ahova tenni szeretnénk.
- 2. Formátum/Tabulátorok... menüpont. Itt előjön egy ablak, ahol beállíthatjuk a pozíciót, az igazítást, illetve a kitöltést, hogy a köztes helyen a tabulátor előtt milyen kitöltő elemeket tegyen. Ez praktikus mondjuk recepteknél, mivel viszi a szemet, s megakadályozza, hogy egy sort elnézzünk, s a sütőporból tegyünk 40 dekát a liszt helyett.

| Tabulátorok         |                |                  |                          | ×   |
|---------------------|----------------|------------------|--------------------------|-----|
| <u>P</u> ozíció:    |                | <u>A</u> lapérté | k:                       |     |
| 4 cm                |                | 1,25 cm          |                          | ÷   |
| 2,27 cm<br>4 cm     | 4              | Törlendâ         | i tabulátorok:           |     |
| Igazítás —          |                |                  |                          |     |
| 🖲 <u>B</u> alra     | ⊂ <u>K</u> özé | èpre             | 🔿 Jobbra                 |     |
| O <u>D</u> ecimális | ⊂ <u>V</u> ona | al               |                          |     |
| Kitöltés            |                |                  |                          |     |
| O <u>1</u> Nincs    | • <u>2</u>     |                  | C <u>3</u>               |     |
| 0 <u>4</u>          |                |                  |                          |     |
| <u>E</u> elvétel    | <u>I</u> ö     | rlés             | Az összes tö <u>r</u> le | ése |
|                     |                | OK               | Mégse                    |     |

#### Tabulátorok fajtái:

- Balra ütköztető tabulátor. A szöveg ennél a pozíciónál kezdődik
- Középre ütköztető tabulátor. A szöveg erre az értékre szimmetrikusan helyezkedik el.
- Jobbra ütköző tabulátor. A szöveg ebben a pozícióban végződik.
- Tizedesjelhez igazodó tabulátor. Az oszlopok elemeinek tizedesjele egy vonalban lesz.
- 1. Készíts egy felsorolást a kedvenc filmjeidről. Itt legalább három vilmet írj! Majd ezután készíts egy számozott felsorolást a reggeli rutin feladatokról, amit egy átlag munkanapon reggel szoktál csinálni!

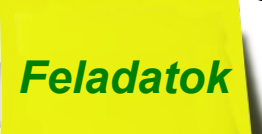

- Kedvenc filmjeim:
  - ≻ Film1
  - ≻ Film2
  - ► Film3

Reggeli rutin:

- 1. Megszólal az órám, s felébredek
- 2. Felkelek az ágyból
- 3. Kimegyek a fürdőszobába
- 4. Megreggelizem
- 5. Fogat mosok
- 6. Összekészítem az iskolai cuccokat, s elindulok

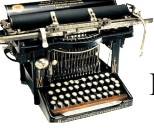

2. Alakítsd át a szöveget 2 hasábosra. A hasábok között legyen egy elválasztó vonal is! A bekezdésekre állíts be 4 pontos térközt előtte, s utána, az eső sorok kezdődjenek 0,5 cm-rel beljebb!

A Business Software Alliance (BSA) részére több mint 800 bejelentés érkezett 2009 januárjában és februárjában az Európát, Közel-Keletet és Afrikát magában foglaló (EMEA) régióban -- ez a tavalyi év elejéhez képest 8 százalékos emelkedést jelent, derül ki a cég közleményéből. A BSA illetékes igazgatója szerint a válság nem mentség az illegális szoftverhasználatra. Georg Herrnleben, a szervezet EMEA régióért felelős igazgatója szerint a szervezet ma már hetente átlagosan száznál is több bejelentést kap, elsősorban azért, mert számos társaság a gazdasági nehézségek miatt kiskapukat keres, esetleg az elbocsátott alkalmazottak tesznek bejelentést korábbi munkaadójukról -amiért egyébként néhány országban pénzjutalom jár. "A társaságok sajnos pont a lényeget nem fogják fel. A jelenlegi bizonytalan gazdasági helyzetben a társaságoknak azt kellene biztosítaniuk, hogy minden belső üzleti folyamatuk és eszközük elég erős lábakon álljon ahhoz, hogy túléljék a bizonytalan helyzetet" -szögezte le Herrnleben.

Az EMEA régióban a BSA tevékenysége nyomán a vállalkozásoknál felmerült költségek (az okozott kár megtérítésének összege és a jogtiszta szoftver beszerzésének költségei) 2008-ban meghaladták a 23 millió dollárt. Ebből egyezség keretében valamivel több, mint 8 millió dollárt fizettek ki a BSA részére, míg a társaságok több mint 15 millió dollárt költöttek legális szoftverek utólagos beszerzésére.

A BSA tavaly 5546 bejelentés alapján több mint 3000 esetben kezdeményezett jogi eljárást az EMEA régióban, ami azt jelenti, hogy havonta átlagosan több mint 460 vállalkozásról tettek bejelentést a BSA honlapján vagy forródrótján. A BSA közreműködésével a régióban tavaly több, mint 2400 esetben indult jogi eljárás üzleti szoftverek illegális felhasználói ellen.

A rendőrség tavaly több, mint 100 esetben kezdeményezett üzleti szoftverrel kapcsolatos ügyben további eljárást hazánkban, és bár ezeknek az ügyeknek a végkimenetele a jogi eljárásoktól függ, növekvő számuk a BSA álláspontja szerint jelzésértékű.

Forrás: hwsw.hu

3. Tabulátorokkal alakítsátok ki az alábbi kinézeteteket! Figyelj az első feladatnál, hogy a második, s harmadik oszlopban az elemek középre, a negyedikben pedig a tizedesvesszőhöz vannak igazítva, kivéve a címsorban, ahol középre.

| Név         | Rendszám | Kiküldetés helye | Távolság |  |
|-------------|----------|------------------|----------|--|
| Nagy Ubul   | DOT243   | Budapest         | 15,4 km  |  |
| Kedves Elek | GHD456   | Sopron           | 241,3 km |  |
| Kis József  | FFA128   | Pécs             | 268 km   |  |
|             |          |                  |          |  |

# Makaróni paradicsomosan

## <u>Hozzávalók</u>

| makaróni                | 35 dkg       |
|-------------------------|--------------|
| reszelt sajt            | 10 dkg       |
| vaj                     | 5 dkg        |
| sûrített paradicsompüré | 10 dkg       |
| tejszín                 | 1 dl         |
| szerecsendió            | késhegynyi   |
| só                      | késhegynyi   |
| cukor                   | kávéskanálny |
| húskivonat              | késhegynyi   |
|                         |              |

## <u>Készítés</u>

A sûrített paradicsompürét forró vízzel vagy húslevessel a mártás sûrûségére higítjuk, hozzákeverjük a tejszínt. Ízesítjük, felforrósítjuk. A megfôzött, lecsurgatott, vajra szedett makarónit tálra tesszük, leöntjük paradicsommal, rászórjuk a reszelt sajtot.

4. Készíts felsorolást a Murphy törvényekből, felsorolás jele legyen egy szimbólum, majd a felsorolást alakítsd kéthasábos szöveggé, a címet igazítsd a hasábok fölé középre!

| Néhány Murphy-törvény                                        |                                                   |  |  |
|--------------------------------------------------------------|---------------------------------------------------|--|--|
| <ul> <li>A MURPHY-TÖRVÉNY</li></ul>                          | <ul> <li>valószínûbb, hogy rossz sorban</li></ul> |  |  |
| Ami el tud romlani, az el is romlik. <li>GREER TÖRVÉNYE</li> | állsz. <li>BOCKLAGE TÖRVÉNYE</li>                 |  |  |
| A számítógépes program nem                                   | Aki utoljára nevet, az valószínûleg               |  |  |
| kívánságaid, hanem utasításaid                               | nem értette meg a viccet. <li>KOVAC TALÁNYA</li>  |  |  |
| szerint mûködik. <li>SUTIN TÖRVÉNYE</li>                     | Ha rossz számot tárcsázol, az                     |  |  |
| A leghaszontalanabb funkciókkal a                            | állomás sosem foglalt. <li>BELL TEORÉMÁJA</li>    |  |  |
| legnagyobb élvezet dolgozni. <li>A SORBAN ÁLLÁS ELVE</li>    | Ha egy test vízbe merül, megszólal                |  |  |
| Minél tovább állsz sort, annál                               | a telefon.                                        |  |  |